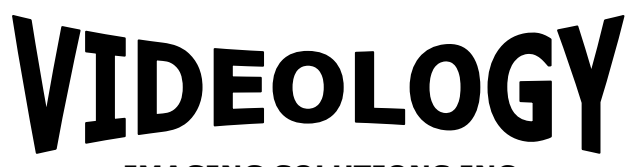

**IMAGING SOLUTIONS INC.** Original Equipment Manufacturer

# 5MP Camera with Flash Instruction Manual 24C708AF

## SFT-15003 Rev 2.1.0.0 Preliminary

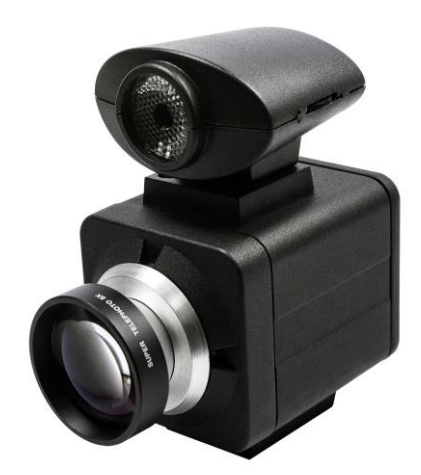

**Prior to Using This Document:** Videology reserves the right to modify the information in this document as necessary and without notice. It is the user's responsibility to be certain they possess the most recent version of this document by going to <u>www.videologyinc.com</u>, searching for the model number, and comparing revision letters on the respective document, located in the document's footer.

*For technical assistance with this product, please contact the supplier from whom the product was purchased.* 

Videology Imaging Solutions, Inc. USA

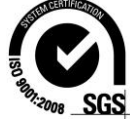

37M Lark Industrial Parkway Greenville, RI 02828 Tel: 401-949-5332 Fax: 401-949-5276 www.videologyinc.com Videology Imaging Solutions, B.V. Europe Neutronenlaan 4 NL-5405 NH Uden, Netherlands Tel: +31 (0) 413-256261 Fax: +31 (0) 413-251712 www.videology.nl

| Doc # INS-SFT-15003 | Issue Date: 08/12/2016 |
|---------------------|------------------------|
| Revision: B         | Page 1 of 30           |

#### License Agreement (Software):

This Agreement states the terms and conditions upon which Videology Imaging Solutions, Inc. USA and Videology Imaging Solutions, B.V. Europe (hereafter referred to as "Videology®") offer to license to you the software together with all related documentation and accompanying items including, but not limited to, the executable programs, drivers, libraries, and data files associated with such software.

The Software is licensed, not sold, to you for use only under the terms of this Agreement.

Videology grants to you, the purchaser, the right to use all or a portion of this Software provided that the Software is used only in conjunction with Videology's family of products.

In using the Software you agree not to:

- Decompile, disassemble, reverse engineer, or otherwise attempt to derive the source code for any Product (except to the extent applicable laws specifically prohibit such restriction);
- Remove or obscure any trademark or copyright notices.

#### Limited Warranty (Hardware and Software):

ANY USE OF THE SOFTWARE OR HARDWARE IS AT YOUR OWN RISK. THE SOFTWARE IS PROVIDED FOR USE ONLY WITH VIDEOLOGY'S HARDWARE. THE SOFTWARE IS PROVIDED FOR USE "AS IS" WITHOUT WARRANTY OF ANY KIND, TO THE MAXIMUM EXTENT PERMITTED BY LAW, VIDEOLOGY DISCLAIMS ALL WARRANTIES OF ANY KIND, EITHER EXPRESS OR IMPLIED, INCLUDING, WITHOUT LIMITATION, IMPLIED WARRANTIES OR CONDITIONS OF MERCHANTABILITY, QUALITY AND FITNESS FOR A PARTICULAR APPLICATION OR PURPOSE. VIDEOLOGY IS NOT OBLIGATED TO PROVIDE ANY UPDATES OR UPGRADES TO THE SOFTWARE OR ANY RELATED HARDWARE.

#### Limited Liability (Hardware and Software):

In no event shall Videology or its Licensor's be liable for any damages whatsoever (including, without limitation, incidental, direct, indirect, special or consequential damages, damages for loss of business profits, business interruption, loss of business information, or other pecuniary loss) arising out of the use or inability to use this Software or related Hardware, including, but not limited to, any of Videology's family of products.

| Doc # INS-SFT-15003 | Issue Date: 08/12/2016 |
|---------------------|------------------------|
| Revision: B         | Page 2 of 30           |

## **Table of Contents**

| 1. | Document History          | 4  |
|----|---------------------------|----|
| 2. | About the Camera          | 4  |
| 3. | Specifications            | 4  |
|    | 3.1. Flash Support        | 5  |
|    | 3.2. Still Image Capture  | 5  |
|    | 3.3. Camera / Flash       | 5  |
| 4. | Viewer Installation       | 6  |
| 5. | VIS Viewer                | 10 |
|    | 5.1. Devices              | 10 |
|    | 5.2. Options              | 12 |
|    | 5.2.1. Video Renderer     | 12 |
|    | 5.2.2. Quality            | 13 |
|    | 5.2.3. Direct Draw        | 13 |
|    | 5.2.4. Performance        | 14 |
|    | 5.3. Video Capture Filter | 15 |
|    | 5.3.1. Video Proc. Amp    | 15 |
|    | 5.4. Video Capture Pin    | 16 |
|    | 5.4.1. Stream Format      | 16 |
|    | 5.5. Still Capture Pin    | 17 |
|    | 5.6. Current Settings     | 18 |
|    | 5.7. Capture              | 19 |
|    | 5.7.1. Get Still (Enter)  | 19 |
|    | 5.7.2. Still File Path    | 19 |
|    | 5.8. Focus                | 21 |
|    | 5.8.1. Trigger AutoFocus  | 21 |
|    | 5.9. UVC Extension        | 22 |
|    | 5.9.1. AF Status          | 22 |
|    | 5.9.2. AF Trigger         | 23 |
|    | 5.9.3. Flash Control      | 24 |
|    | 5.9.4. Debug Control      | 24 |
|    | 5.10. Help                | 26 |
| 6. | TWAIN Installation        | 27 |
| 7. | Using the TWAIN Interface | 28 |
|    | 7.1. ZOOM FEATURE         | 28 |
|    | 7.2. Mode of operation    | 28 |
|    | 7.2.1. Preview mode       | 28 |
| 8. | Contact Information       | 30 |
|    |                           |    |

| Doc # INS-SFT-15003 | Issue Date: 08/12/2016 |
|---------------------|------------------------|
| Revision: B         | Page 3 of 30           |

## 1. Document History

| Revision | <b>Issue Date</b> | Reason                                                                                | CN#     |
|----------|-------------------|---------------------------------------------------------------------------------------|---------|
|          | 07-01-2013        | Initial release                                                                       | 15-0003 |
| В        | 06-30-2016        | Software revision 2.1.0.0, updated manual (all sections) and added TWAIN instructions | 16-0081 |
|          |                   |                                                                                       |         |
|          |                   |                                                                                       |         |
|          |                   |                                                                                       |         |

## 2. About the Camera

The 24C7085AF is a UVC compliant, robust, high resolution (up to 5 MP), USB, and autofocus camera ideally suited to Photo ID Badging applications.

The camera (and flash unit) are powered directly from the USB port of the computer and no external power supply is required.

The camera supports both raw and compressed video output.

## 3. Specifications

| Image Sensor Size       | 1/4"                         |            |
|-------------------------|------------------------------|------------|
| Video Output            | USB 2.0                      |            |
| Compression             | MJPEG / JPEG                 |            |
| Data Format             | YUV 422                      |            |
| Resolution / Frame rate | Resolution                   | Frame Rate |
|                         | 2592x1944                    | 2.5        |
|                         | 2048x1536                    | 2.5        |
|                         | 1920x1080                    | 5          |
|                         | 1600x1200                    | 5          |
|                         | 1280x720                     | 7.5        |
|                         | 1024x768                     | 10         |
|                         | 800 x 600                    | 15         |
|                         | 640x 480                     | 30         |
|                         | 352x288                      | 30         |
|                         | 320x240                      | 30         |
| Image Control Functions |                              |            |
| Exposure                | Auto/ Manual                 |            |
| Focus                   | Auto (push to Focus)/ Manual |            |
| White Balance           | Auto/ Manual                 |            |
| Brightness              | via UVC Interface            |            |
| Contrast                | via UVC Interface            |            |
| Hue                     | via UVC Interface            |            |
| Saturation              | via UVC Interface            |            |
| Backlight Compensation  | via UVC Interface            |            |
| Power Requirements      |                              |            |
| Supply Voltage          | 5V DC (VIA USB)              |            |
| Power Consumption       | <500mA                       |            |

| Doc # INS-SFT-15003 | Issue Date: 08/12/2016 |
|---------------------|------------------------|
| Revision: B         | Page 4 of 30           |

## 3.1. Flash Support

The camera supports one or two Videology LED Flash units.

The flash units are powered from the USB camera

#### 3.2. Still Image Capture

The camera supports a single image "snapshot" mode with optional JPEG compression.

The resolution of the still image is user definable.

#### 3.3. Camera / Flash

The camera is fully UVC compliant and all basic camera controls can be accessed via the standard UVC command protocol.

The 24C708AF camera, includes an internal processor that automatically detects when a snapshot command has been issued, and triggers the flash at the appropriate time.

Some applications however do not issue a snapshot command to the camera, and in this case, the application needs to be modified to include the necessary flash control commands.

The full capabilities of the camera can be demonstrated using the simple viewer application provided.

| Doc # INS-SFT-15003 | Issue Date: 08/12/2016 |
|---------------------|------------------------|
| Revision: B         | Page 5 of 30           |

## 4. Viewer Installation

The 24C708AF is shipped with a simple demonstration viewer application that can be installed by running the "**setup.msi**" file found in the accompanying CD.

If the camera is to be used with a third party application, there is no need to install the Videology software.

• Insert CD into PC. If the disc does not autorun, open folder and double click setup.msi to start the install process.

| 😸 Camera Viewer                                                                                                    |                                                         |
|----------------------------------------------------------------------------------------------------|---------------------------------------------------------|
| Welcome to the Camera Viewer Setup Wizard                                                                                                    |                                                         |
| The installer will guide you through the steps required to install Videology Camer computer.                                                                                                    | a View on your                                          |
| WARNING: This computer program is protected by copyright law and internatio<br>Unauthorized duplication or distribution of this program, or any portion of it, may<br>or criminal penalties, and will be prosecuted to the maximum extent possible unc | nal treaties.<br>result in severe civil<br>der the law. |
| Cancel < <u>B</u> ack                                                                                                    | Next >                                                  |

Select "Next".

| Doc # INS-SFT-15003 | Issue Date: 08/12/2016 |
|---------------------|------------------------|
| Revision: B         | Page 6 of 30           |

| 🗒 Camera Viewer                                                                                                    | - • •                                |
|----------------------------------------------------------------------------------------------------|--------------------------------------|
| Select Installation Folder                                                                                                    |                                      |
| The installer will install Camera Viewer to the following folder.                                                                                                    |                                      |
| To install in this folder, click "Next". To install to a different folder, enter it be                                                                                                    | ow or click "Browse".                |
| <u>F</u> older:<br>C:\Program Files (x86)\Videology\CameraViewer\                                                                                                    | B <u>r</u> owse<br><u>D</u> isk Cost |
| Install Camera Viewer for yourself, or for anyone who uses this computer:                                                                                                    |                                      |
| Everyone Everyone |                                      |
| ⊚ Just <u>m</u> e                                                                                                    |                                      |
| Cancel < <u>B</u> ack                                                                                                    | Next >                               |

Pick the file directory you would like to install Videology software. The default folder is C:\Program Files (x86)\Videology\CameraViewer\

You also have an option to install for everyone or just the user currently logged in. Choose Everyone and click "Next"

| Doc # INS-SFT-15003 | Issue Date: 08/12/2016 |
|---------------------|------------------------|
| Revision: B         | Page 7 of 30           |

| 😸 Camera Viewer                                                                                                    | - • -                                                 |
|----------------------------------------------------------------------------------------------------|-------------------------------------------------------|
| Welcome to the Camera Viewer Setup Wizard                                                                                                    |                                                       |
| The installer will guide you through the steps required to install Videology Camera<br>computer.                                                                                                    | a View on your                                        |
| WARNING: This computer program is protected by copyright law and internation<br>Unauthorized duplication or distribution of this program, or any portion of it, may r<br>or criminal penalties, and will be prosecuted to the maximum extent possible under | nal treaties.<br>esult in severe civil<br>er the law. |
| Cancel < <u>B</u> ack                                                                                                    | Next >                                                |

Select "Next" to continue. Another progress window will show status of install.

| 😸 Camera Viewer                   |        |                | - • •          |
|-----------------------------------|--------|----------------|----------------|
| Installing Camera Viewer          | -      |                |                |
| Camera Viewer is being installed. |        |                |                |
| Please wait                       |        |                |                |
|                                   | Cancel | < <u>B</u> ack | <u>N</u> ext > |

| Doc # INS-SFT-15003 | Issue Date: 08/12/2016 |
|---------------------|------------------------|
| Revision: B         | Page 8 of 30           |

| 😗 Use | r Account Control                                                                                      |                                                                                                    |  |
|-------|----------------------------------------------------------------------------------------------------|----------------------------------------------------------------------------------------------------|--|
| 1     | Do you want to allow the following program from an unknown publisher to make changes to this computer? |                                                                                                    |  |
|       | Program name:<br>Publisher:<br>File origin:                                                            | m name: C:\Users\rhenderson\Documents\_VIDEOLOGY<br>SOFTWARE\Videology Viewers\5MP USB2<br>viewer\SFT-15003-Rev_2.1.0.0\Setup.msi<br>her: <b>Unknown</b><br>gin: Hard drive on this computer |  |
| 💌 s   | how <u>d</u> etails                                                                                    | <u>Y</u> es <u>N</u> o                                                                                                    |  |
|       |                                                                                                    | Change when these notifications appear                                                                                                    |  |

If a User Account Control" pop up is displayed, Click "Yes" to allow changes.

Once complete, a window will display that the 5MP Camera Viewer has sucessfully been installed.

| 😸 Camera Viewer                         |          |                | - • • |
|-----------------------------------------|----------|----------------|-------|
| Installation Complete                   |          |                |       |
| Camera Viewer has been successfully ins | stalled. |                |       |
| Click "Close" to exit.                  |          |                |       |
|                                         |          |                |       |
|                                         |          |                |       |
|                                         |          |                |       |
|                                         |          |                |       |
|                                         |          |                |       |
|                                         |          |                |       |
|                                         |          |                |       |
|                                         | Cancel   | < <u>B</u> ack | Close |

Select "Close" to finalize the installation.

The USB camera can now be connected to the camera.

| Doc # INS-SFT-15003 | Issue Date: 08/12/2016 |
|---------------------|------------------------|
| Revision: B         | Page 9 of 30           |

## 5. VIS Viewer

Plug in the camera (24C708AF) via USB cable , then open the viewer.

To open the viewer, Go to Start >> All Programs >> Videology >> Camera Viewer. You should now see a window like below.

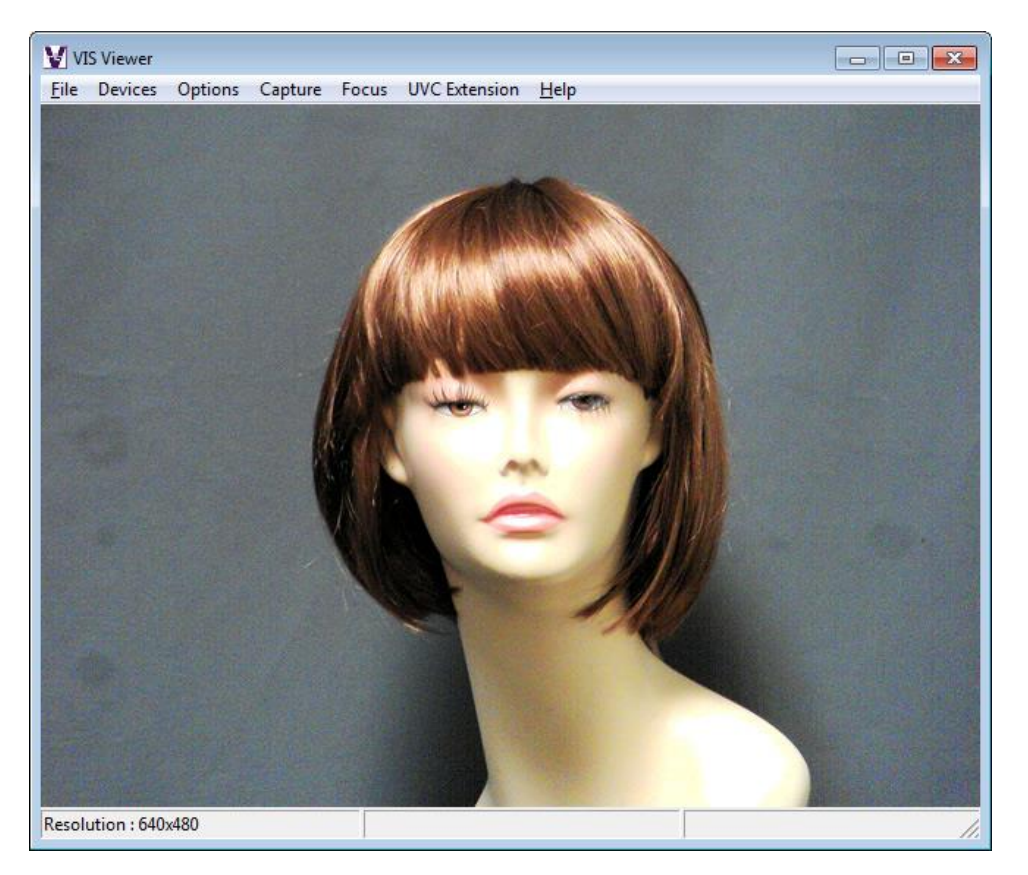

The features that are supported in the current version of installer are briefly described here.

• In the viewer's status bar the current resolution of video stream and the frame rate are displayed.

#### 5.1. Devices

When user clicks on Devices menu all the video devices connected to the PC will be enumerated and listed. A check mark will be placed alongside the camera whose images are being displayed in the window.

| Doc # INS-SFT-15003 | Issue Date: 08/12/2016 |
|---------------------|------------------------|
| Revision: B         | Page 10 of 30          |

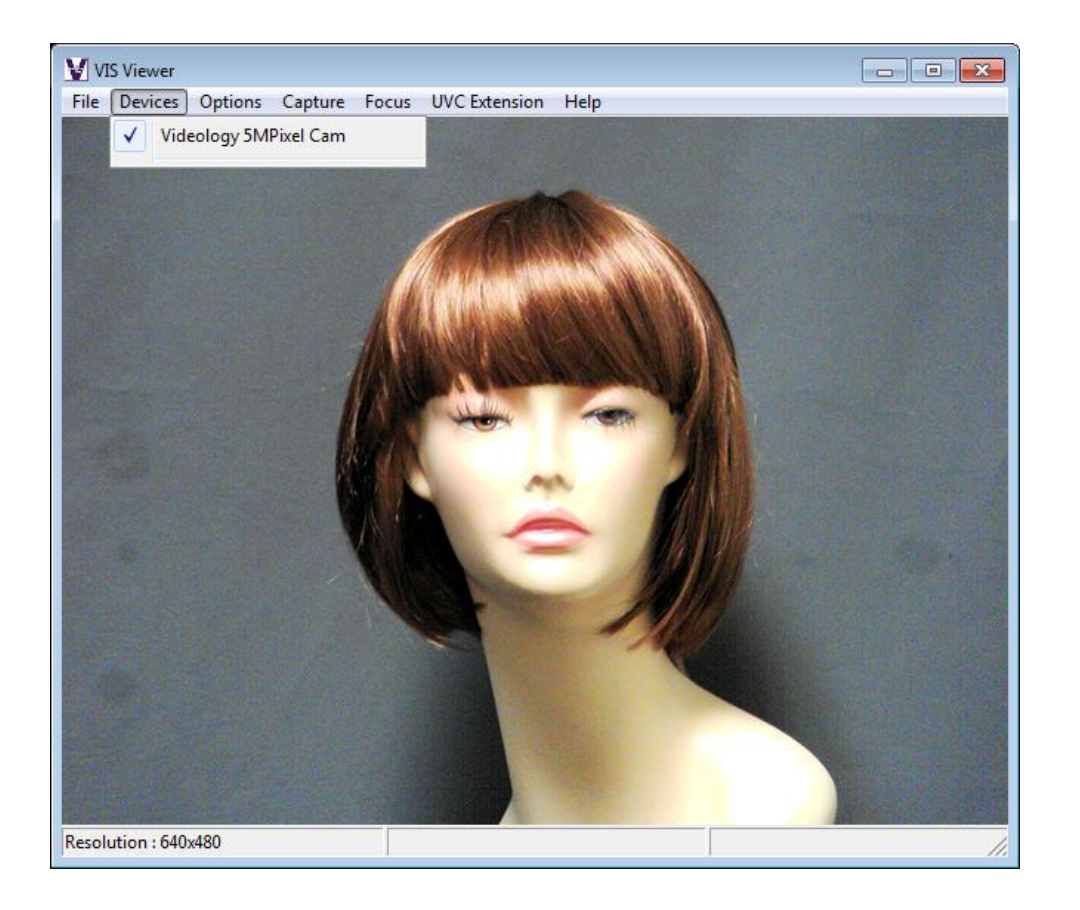

| Doc # INS-SFT-15003 | Issue Date: 08/12/2016 |
|---------------------|------------------------|
| Revision: B         | Page 11 of 30          |

## 5.2. Options

When user selects options menu, the below menu appears.

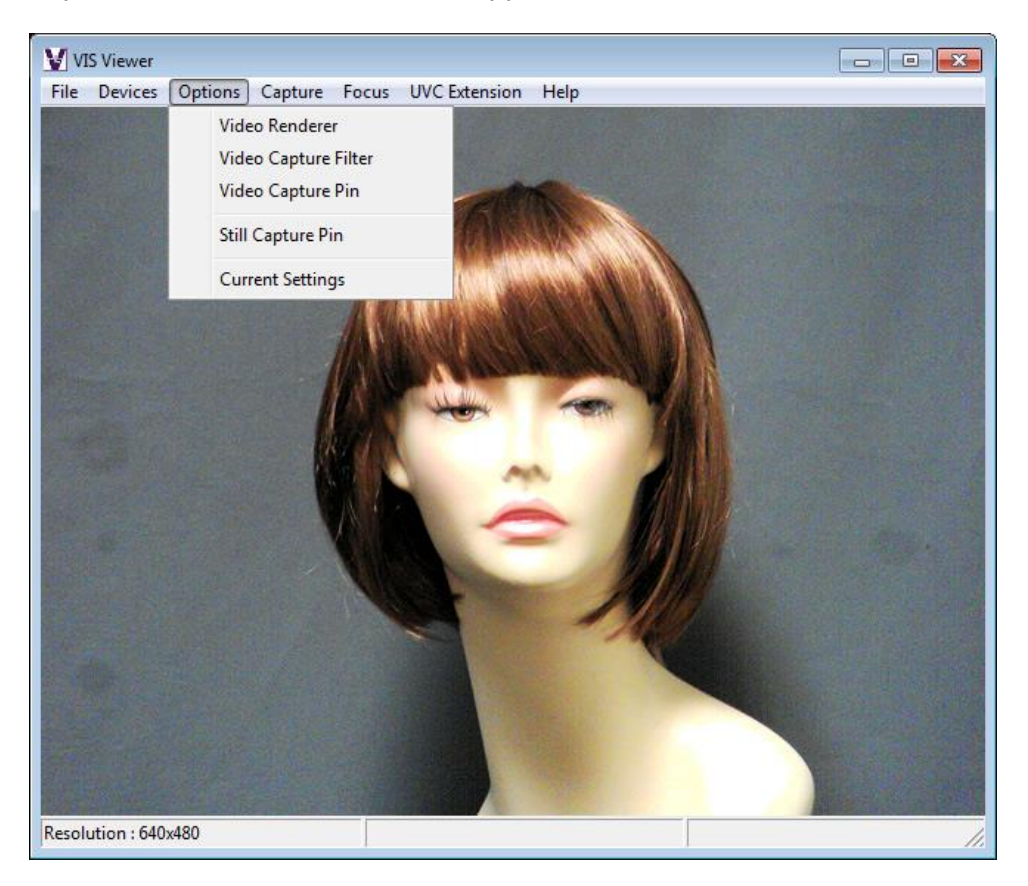

#### 5.2.1. Video Renderer

The video renderer properties that are displayed after being selected are shown in figure 5. The renderer properties include Frames played, average frame rate achieved, etc. All the values displayed are for the currently selected camera.

| Doc # INS-SFT-15003 | Issue Date: 08/12/2016 |
|---------------------|------------------------|
| Revision: B         | Page 12 of 30          |

## 5.2.2. Quality

| VIS Viewer                                                           |                                              |
|----------------------------------------------------------------------|----------------------------------------------|
| File Devices Options Capture Focus UVC Extension<br>Video Renderer   | Help                                         |
| Video Source Properties       Quality     DirectDraw     Performance | 355563     0       16.87     0       0     0 |
| Std dev sync offset (mSec)                                           | Cancel Apply                                 |
| Resolution : 040X480                                                 |                                              |

## 5.2.3. Direct Draw

The Direct Draw tab shows the enabled options and current capabilities of the DirectDraw plugin.

| Doc # INS-SFT-15003 | Issue Date: 08/12/2016 |
|---------------------|------------------------|
| Revision: B         | Page 13 of 30          |

| VIS Viewer           |                                                                                                    |  |
|----------------------|----------------------------------------------------------------------------------------------------|--|
| File Devices Op      | Video Renderer                                                                                                    |  |
|                      | Video Source Properties     Quality   DirectDraw     Performance Attributes     Image: Enable scan line checking when drawing     Image: Check hardware overlay limitations     Image: Disable display mode changes for fullscreen playback |  |
|                      | OK Cancel Apply                                                                                                    |  |
| Resolution : 640x480 |                                                                                                    |  |

## 5.2.4. Performance

| VIS Viewer<br>File Devices Options Capture Focus UVC Extension Help                                                                           |    |
|----------------------------------------------------------------------------------------------------|----|
| Video Renderer                                                                                                    |    |
| Video Source Properties                                                                                                    |    |
| Quality DirectDraw Performance                                                                                                    |    |
| DirectDraw options DirectDraw Capabilities                                                                                                    |    |
| Image: Tot V ripping (Hardware capabilities)   Image: RGB Ripping DDCAPS_3D   Image: VUV Overlays DDCAPS_BLT   Image: RGB Overlays DDCAPS_BLT |    |
| Image: YUV Offscreen DDCAPS_BLTQUEUE   Image: RGB Offscreen DDCAPS_BLTFOURCC   Image: DDraw Primary Hardware   Image: Hardware Emulation      |    |
| OK Cancel Apply                                                                                                    |    |
|                                                                                                    |    |
| Resolution : 640x480                                                                                                    | 1. |

| Doc # INS-SFT-15003 | Issue Date: 08/12/2016 |
|---------------------|------------------------|
| Revision: B         | Page 14 of 30          |

## 5.3. Video Capture Filter

#### 5.3.1. Video Proc. Amp

On selecting Video Capture Filter, a dialog will be launched which displays 2 kinds of video capture filter properties.

- a) Video Proc Amp Settings
- b) Camera Control Settings
- a) Video Proc Amp Settings

The user can adjust the Video proc amp settings in the dialog. Only sliders whose labels are not grayed out can be configured. The user can move the slider and configure the preview settings according to their needs.

The value being set will be displayed in the text box associated with the slider. As soon as the slider is moved to configure the values, the preview's property will instantly change, Clicking Apply button saves changes until the next time the dialog is opened.

| e Devices Op | otions Capture Focus UVC Extension Help      |                   |
|--------------|----------------------------------------------|-------------------|
|              | Video Capture Filter                         |                   |
|              | Properties                                   |                   |
|              | Video Proc Amp Camera Control                |                   |
|              | Brightness                                   | - 7               |
|              | Contrast                                     | - 13 F            |
|              | Huej                                         |                   |
|              | Saturationj                                  | - 4 -             |
|              | Sharpnessjj                                  | - 2 F             |
|              | <u>G</u> amma                                | - 150 F           |
|              | White Balance                                | 4379              |
|              | Backlight Comp                               |                   |
|              | <u>G</u> ain]                                | - 34              |
|              | ColorEnable DewerLine Frequence (Anti Flicke | cy 50 Hz ▼<br>er) |
|              | Default                                      |                   |
|              | ОКС                                          | Cancel Apply      |
|              |                                              |                   |
|              |                                              |                   |
|              |                                              |                   |

b) Camera Control

To configure the camera control settings of the video capture filter the user can click on the Camera Control tab. Once again slider control will allow the user to configure the camera settings according to their need.

| Doc # INS-SFT-15003 | Issue Date: 08/12/2016 |
|---------------------|------------------------|
| Revision: B         | Page 15 of 30          |

| Video Renderer<br>Video Capture Filter |           |
|----------------------------------------|-----------|
| Properties                             | <b></b>   |
| Video Proc Amp Camera Control          |           |
|                                        | Auto      |
| Zoom 1                                 | Г         |
| Eocus J o                              |           |
| Exposure                               | 4 🔽       |
| (Iris)                                 | [         |
| Pan J                                  | [         |
|                                        | [         |
|                                        |           |
| Compensation Default                   |           |
|                                        |           |
|                                        |           |
| OK Can                                 | cel Apply |
|                                        |           |
|                                        |           |

#### 5.4. Video Capture Pin

#### 5.4.1. Stream Format

On clicking the video capture pin sub menu a dialog box will be opened so that user can configure the output size and compression features of stream format. The preview running in the main application will be stopped until the video capture pin dialog box is active. Once the dialog box is closed preview will start automatically. The available output size and color spaces will be listed in the combo box. After selecting the required output size and color space, the user must press the Apply button to configure the changes. Pressing Ok will start previewing the video stream with newly configured output size and compression values. At any point in time the user can click on the Cancel button to exit the dialog and start the preview.

The window will be resized to the same size as that of the video stream output format.

Video window height and width is reduced/enlarged according to selected output size of video stream as shown in figure below.

| Doc # INS-SFT-15003 | Issue Date: 08/12/2016 |
|---------------------|------------------------|
| Revision: B         | Page 16 of 30          |

| VIS Viewer<br>File Devices | Options Capture Focus UVC Extension Help                                                                                                    | × |
|----------------------------|----------------------------------------------------------------------------------------------------|---|
|                            | Video Renderer<br>Video Capture Filter<br>Video Capture Pin                                                                                                    |   |
|                            | Properties                                                                                                    |   |
|                            | Stream Format     Video Format     Video Standard:   None     Frame Bate:   30,000 +     Elip Horizontal:   Snap Shot     Color Space / Compression:   +     YUY2   +     Output Size:   Quality:     640 x 480   + |   |
|                            | OK Cancel Apply                                                                                                    |   |
|                            |                                                                                                    |   |
| lesolution : 640x          | 480                                                                                                    | / |

## 5.5. Still Capture Pin

On clicking the still capture pin sub menu, a dialog box will be opened so that the user can configure the output size and compression features of the still capture pin. The preview running in the main application will be stopped till the still capture pin dialog box is active. Once the dialog box is closed preview will start automatically. The available output size and color spaces will be listed in the combo box. After selecting the required output size and color space, the user must press the Apply button to configure the changes. Pressing Ok will start previewing the video stream with newly configured output size and compression values.

At any point of time the user can click on Cancel button to exit the dialog and start the preview.

| Doc # INS-SFT-15003 | Issue Date: 08/12/2016 |
|---------------------|------------------------|
| Revision: B         | Page 17 of 30          |

| VIS Viewer     |                                                             |   |
|----------------|-------------------------------------------------------------|---|
| File Devices   | Video Renderer<br>Video Capture Filter<br>Video Capture Pin |   |
|                | Still Capture Pin                                           |   |
|                | Still Pin Properties                                        |   |
|                | Still Capture   Color Space/Compression:                    |   |
|                | Output Size: 2592x1944 💌                                    |   |
|                | OK Cancel Apply                                             |   |
|                |                                                             |   |
|                |                                                             |   |
| solution : 640 | x480                                                        | / |

## 5.6. Current Settings

Revision: B

On selecting the current settings sub menu a dialog box will be opened which will list out all the currently configured values for the device. The user can see all the properties configured and the affects on the video that is rendered onto the application window.

| Current Settings     |                    |              |      |
|----------------------|--------------------|--------------|------|
| Still Resolution     | 2592x1944          | Brightness   | 7    |
| Video Resolution     | 640x480            | Contrast     | 13   |
| StillPath            | C: \Program Files  | Saturation   | 4    |
| Focus Mode           | AF is Manual       | Sharpness    | 2    |
| Firmware Version     | 2014, 12, 5 Ver 13 | Gamma        | 150  |
| Sensor ID            | 5640               | WhiteBalance | Auto |
| Still Format         | MJPG               | Focus        | 0    |
| Video format         | YUY2               | Exposure     | Auto |
|                      | ОК                 |              |      |
|                      |                    |              |      |
| Resolution : 640x480 |                    |              |      |

Issue Date: 08/12/2016 Page 18 of 30

## 5.7. Capture

The Capture Menu has 2 options.

- Get Still (Enter)
- Set File Path

## 5.7.1. Get Still (Enter)

The user can capture the still image from the still pin by selecting this menu or pressing Enter key through the keyboard. The image will be saved in the desktop directory by default. The user can configure which folder to save images by clicking on the still file path and configuring the directory as required. The file name of the image saved will be the current timestamp.

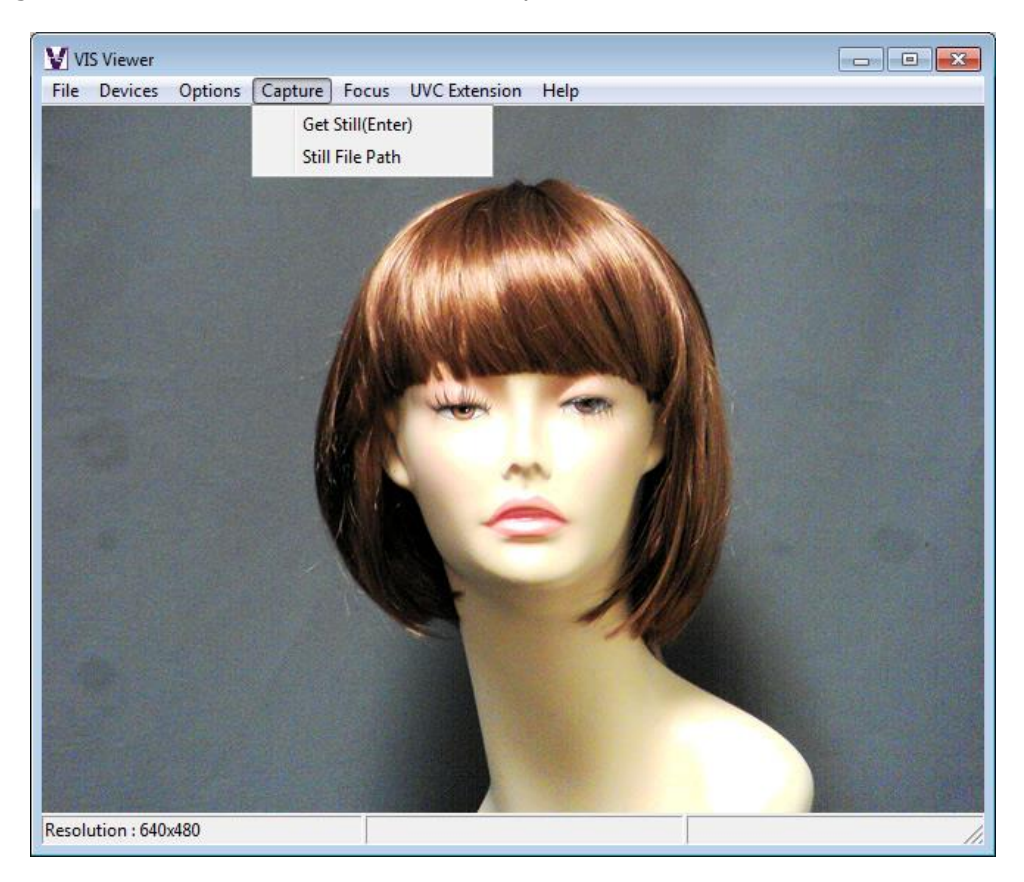

## 5.7.2. Still File Path

By using this menu the user can set up the folder where the images captured will be saved. The user can browse the required directory so that future images captured will be saved in that folder.

| Doc # INS-SFT-15003 | Issue Date: 08/12/2016 |
|---------------------|------------------------|
| Revision: B         | Page 19 of 30          |

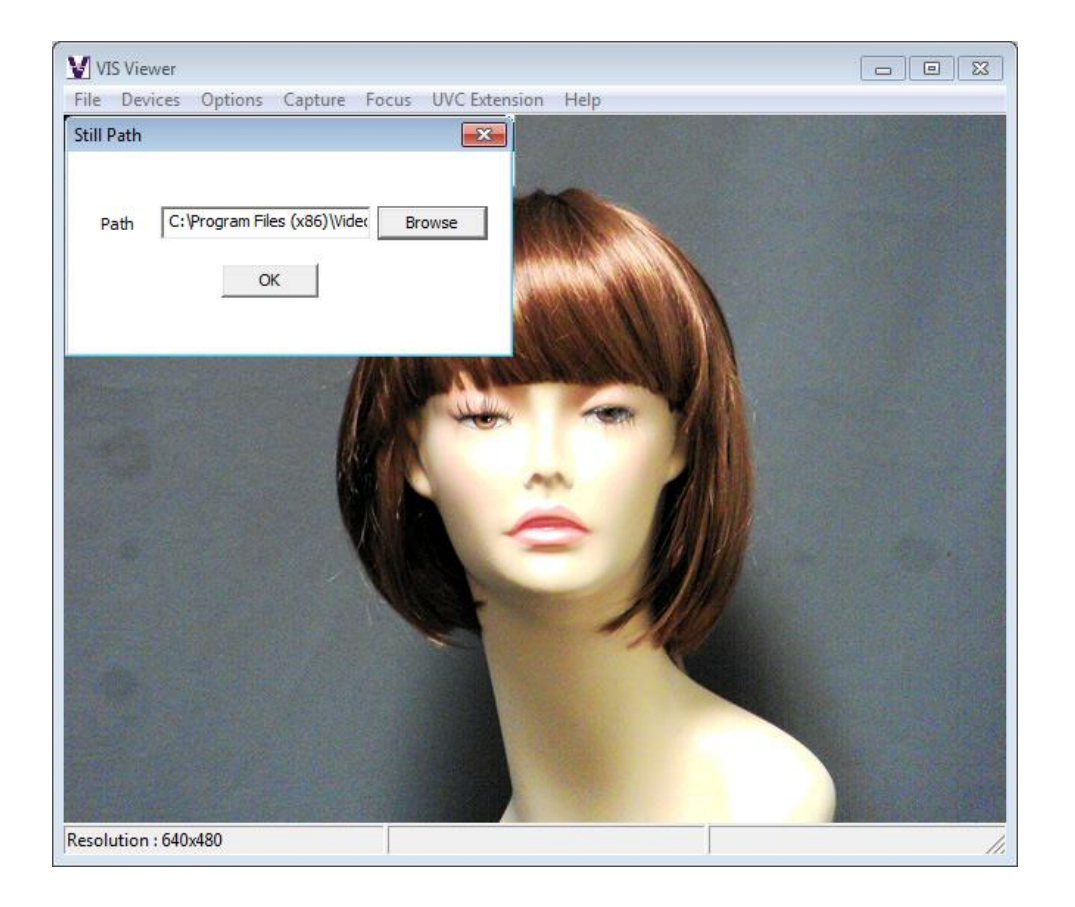

| Doc # INS-SFT-15003 | Issue Date: 08/12/2016 |
|---------------------|------------------------|
| Revision: B         | Page 20 of 30          |

#### 5.8. Focus

#### 5.8.1. Trigger AutoFocus

The 24C708AF is fully UVC compliant. All basic camera controls can be accessed via the standard UVC command protocol.

#### Focus

Focus is achieved by selecting the Focus tab on the menu and pressing the "Trigger Focus" command.

Alternatively please note that Focus is a standard UVC supported command. However, depending upon the software package being used, the focus menu item can be difficult to find. For example, in AMCap, the focus command is located as follows:

Options > Video Capture Filter > Video Proc Amp > Camera Control > Focus

Since the 24C708AF UVC compliant USB2 camera is a push to focus device, the user must toggle the focus flag from "0" to "1" in order to initiate a focus. If the focus flag has been left at a "1", the user must first set it to "0" and then to "1".

#### Flash

Please note that automatic FLASH control is not a standard UVC supported command and is not included as part of the standard UVC interface.

To overcome this problem, the 24C708AF includes an internal processor that automatically detects when a snapshot command has been issued, and triggers the flash at the appropriate time. Some applications, however, do not issue a snapshot command to the camera, and in this case, the application needs to be modified to include the necessary flash control commands.

The full capabilities of the camera can be demonstrated using the simple viewer application provided.

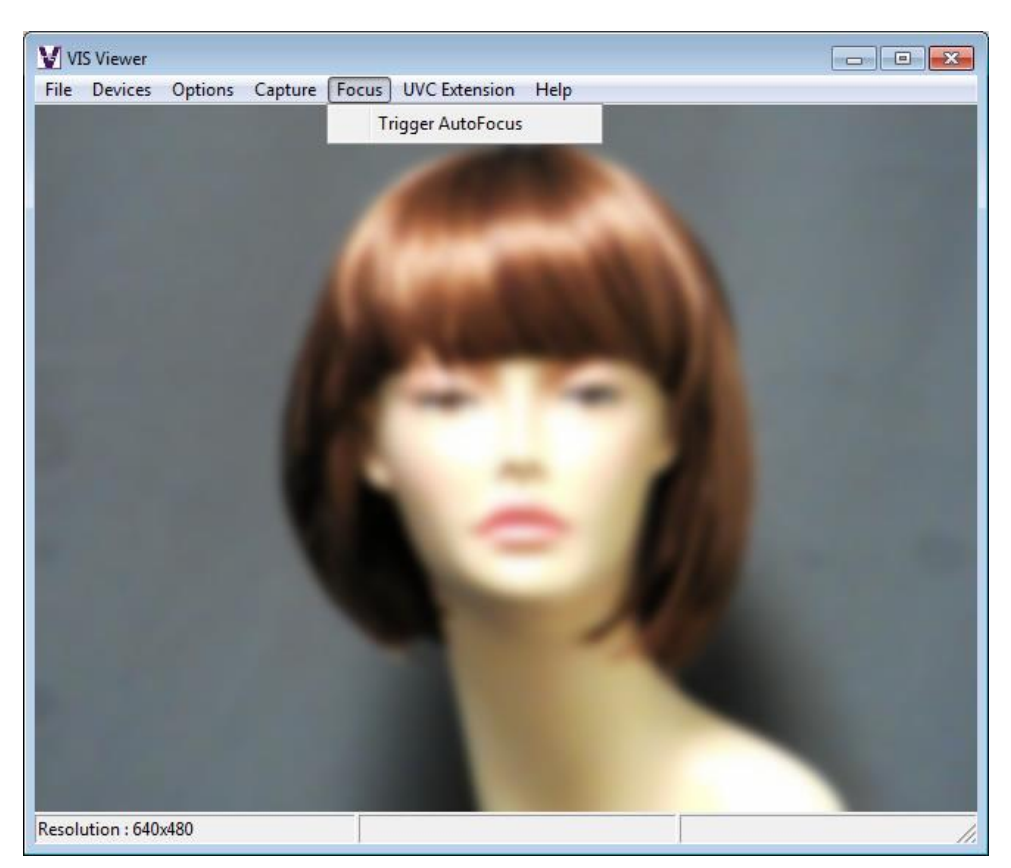

| Doc # INS-SFT-15003 | Issue Date: 08/12/2016 |
|---------------------|------------------------|
| Revision: B         | Page 21 of 30          |

## 5.9. UVC Extension

On selecting the UVC Extension menu, the UVC Extension Control dialog box will open. The UVC Extension library has the features mentioned below:

- Auto Focus Status
- Auto Focus Trigger
- Focus Mode
- Update GPI Status
- Set / Clear GPO's
- Get Sensor ID
- Get Firmware Version

| File Devices Options Cap<br>UVC Extension Controls | ture Focus UVC Ex  | tension Help |     |                         |
|----------------------------------------------------|--------------------|--------------|-----|-------------------------|
| Auto Focus                                         |                    |              |     |                         |
|                                                    |                    |              |     |                         |
| AF Status                                          | AF Trigger Focus M | ode          |     |                         |
| Flash Control                                      |                    |              |     |                         |
| Flash ON                                           |                    |              |     |                         |
| C Flash OFF                                        |                    | -            | YAN |                         |
|                                                    |                    |              | 201 |                         |
| Debug Control                                      |                    |              | MAL |                         |
| Sensor ID                                          | Firmware Ver       |              |     |                         |
|                                                    |                    | 1            |     |                         |
|                                                    |                    |              | ~   |                         |
|                                                    |                    | Million and  |     |                         |
|                                                    |                    | Cole:S       |     |                         |
|                                                    |                    |              |     | The Aller Market Market |

## 5.9.1. AF Status

The AF Status button shows the current auto focus status.

The possible focus status is shown below.

- AF is Manual
- AF is Single Trigger Focusing
- AF is Single Trigger Focused

| Doc # INS-SFT-15003 | Issue Date: 08/12/2016 |
|---------------------|------------------------|
| Revision: B         | Page 22 of 30          |

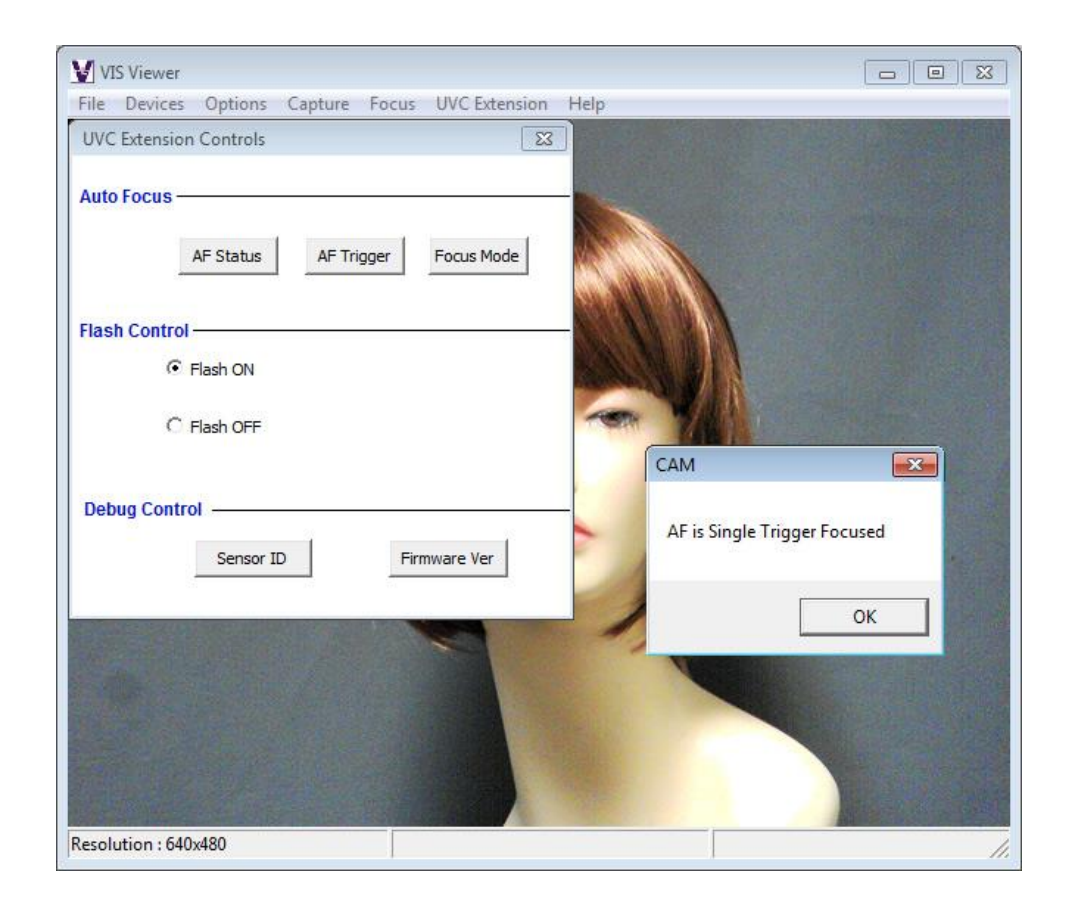

#### 5.9.2. AF Trigger

Focuses the camera (no screen shot) The AF Trigger button will perform a Single Trigger Auto Focus.

The Focus Mode button opens the Focus Mode Dialog to perform Auto Focus and Manual Focus. It contains two Radio buttons. 1) Auto Focus 2) Manual Focus. The Auto focus Radio button is selected by default.

On selecting the Auto Focus radio button the slider control and edit box will be disabled. Those controls will be enabled once the manual focus radio button is selected

Select the Auto Focus radio button and click the Apply button to set the Auto Focus mode.

Select the manual focus radio button to enable the Slider control and edit box. Slide the slider to set the manual focus. The slider position (Manual Focus Position) displays in the edit box. The Manual focus will be set after the user leaves the slider in the desired position.

| Doc # INS-SFT-15003 | Issue Date: 08/12/2016 |
|---------------------|------------------------|
| Revision: B         | Page 23 of 30          |

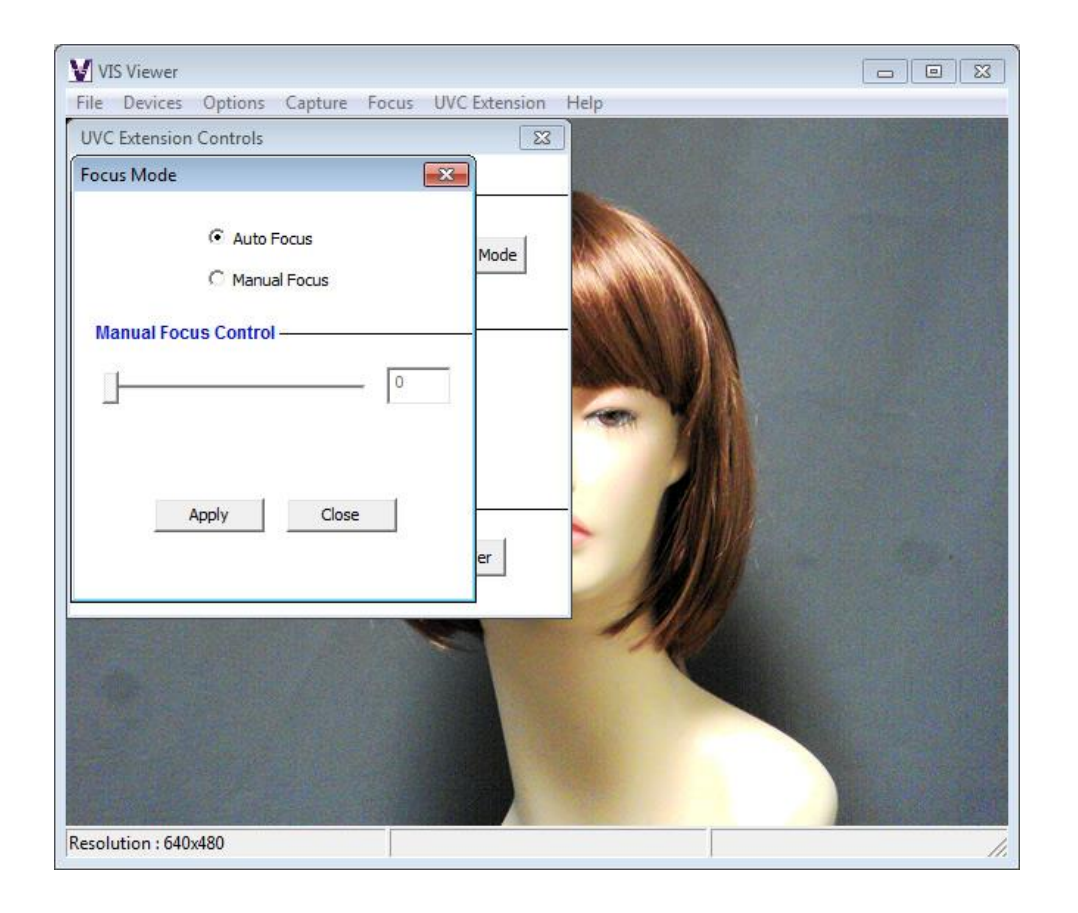

## 5.9.3. Flash Control

Flash Control command is not configured with this model.

## 5.9.4. Debug Control

5.9.4.1. Sensor ID

The Sensor ID button will display the current sensor id details. For the 24C708AF USB camera the id is shown below:

| Doc # INS-SFT-15003 | Issue Date: 08/12/2016 |
|---------------------|------------------------|
| Revision: B         | Page 24 of 30          |

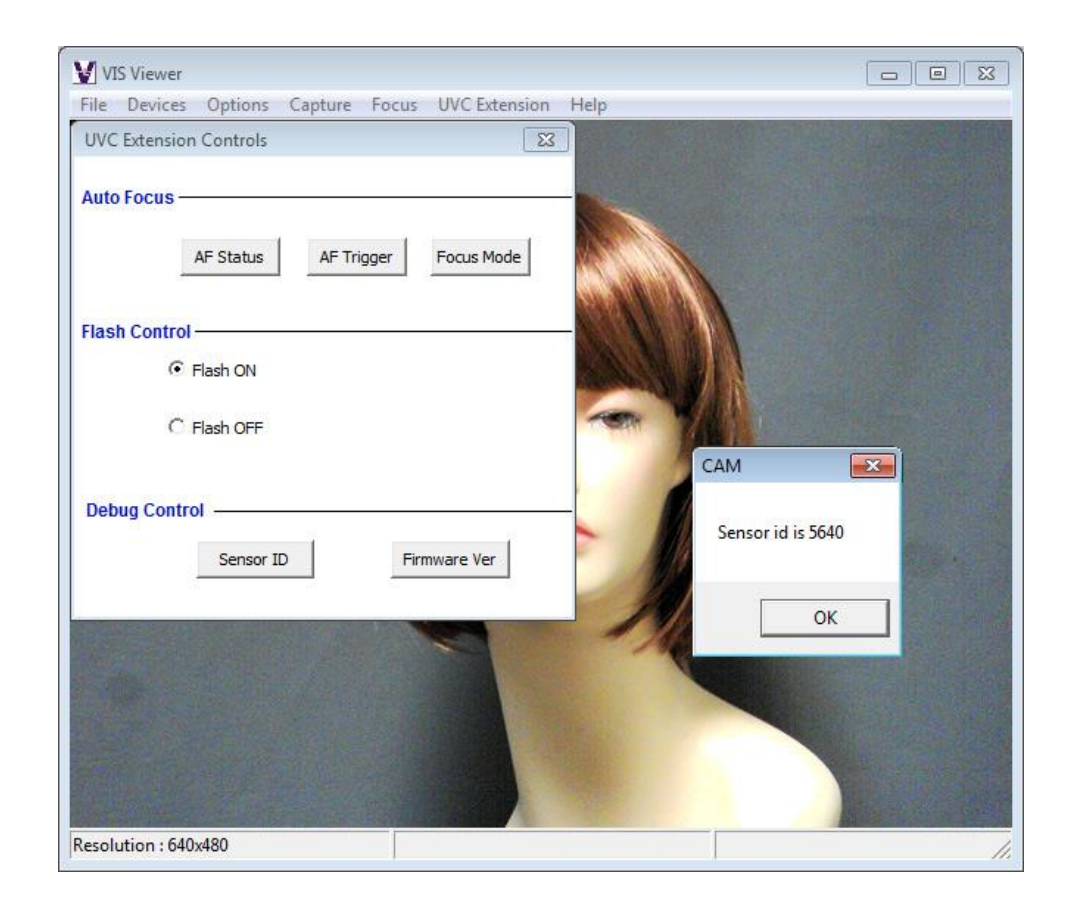

#### 5.9.4.2. Firmware Ver

The Firmware Ver button will display the current firmware version details. For the 24C708AF USB camera the firmware version is shown below:

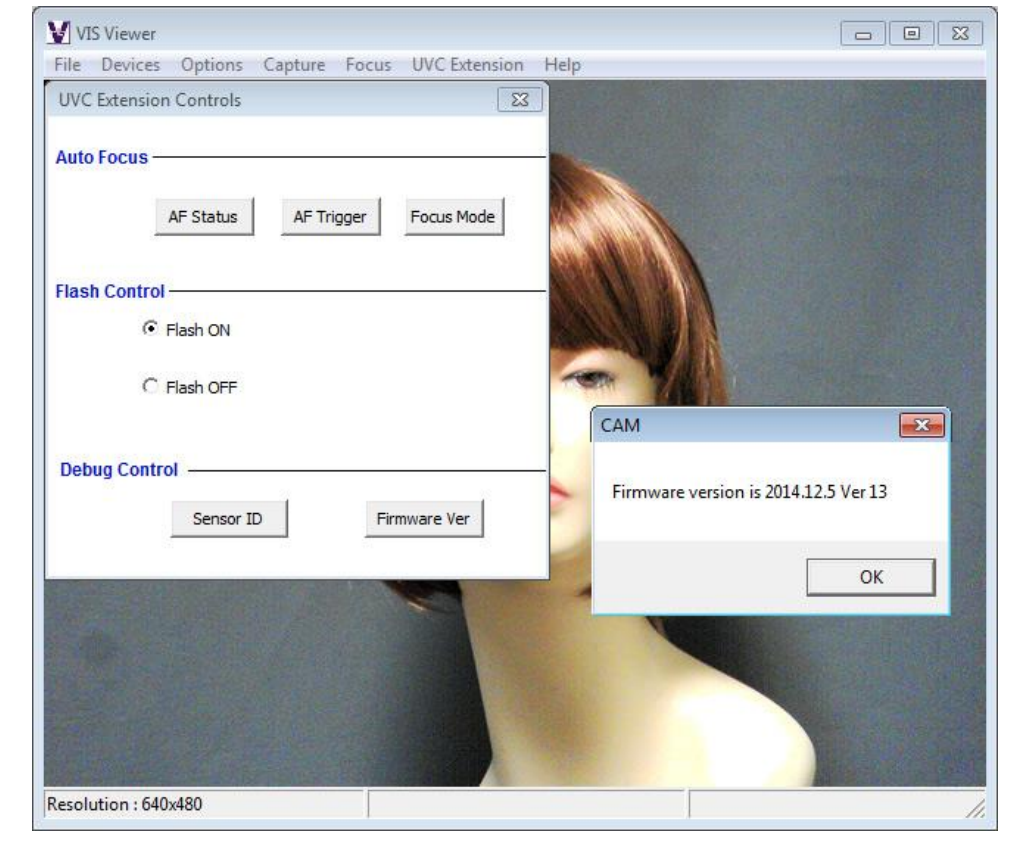

| Doc # INS-SFT-15003 | Issue Date: 08/12/2016 |
|---------------------|------------------------|
| Revision: B         | Page 25 of 30          |

## 5.10. Help

Help will show the current version of the 24C708AF viewer.

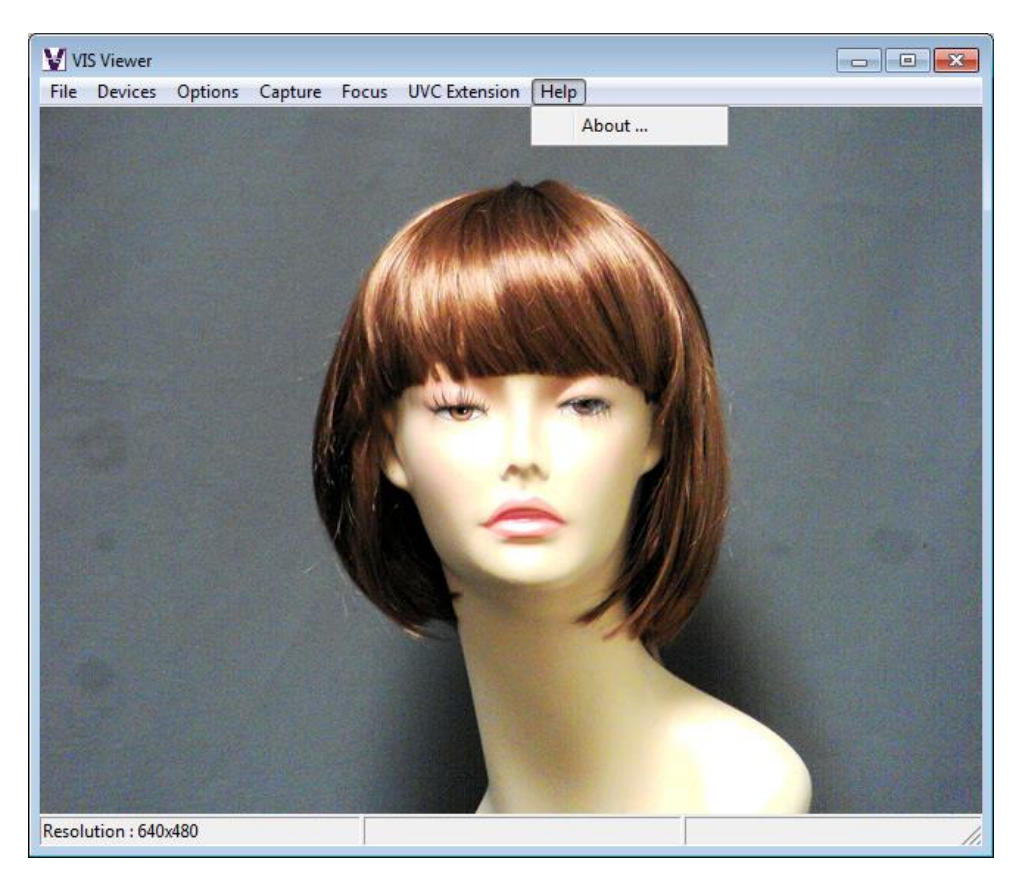

About ...

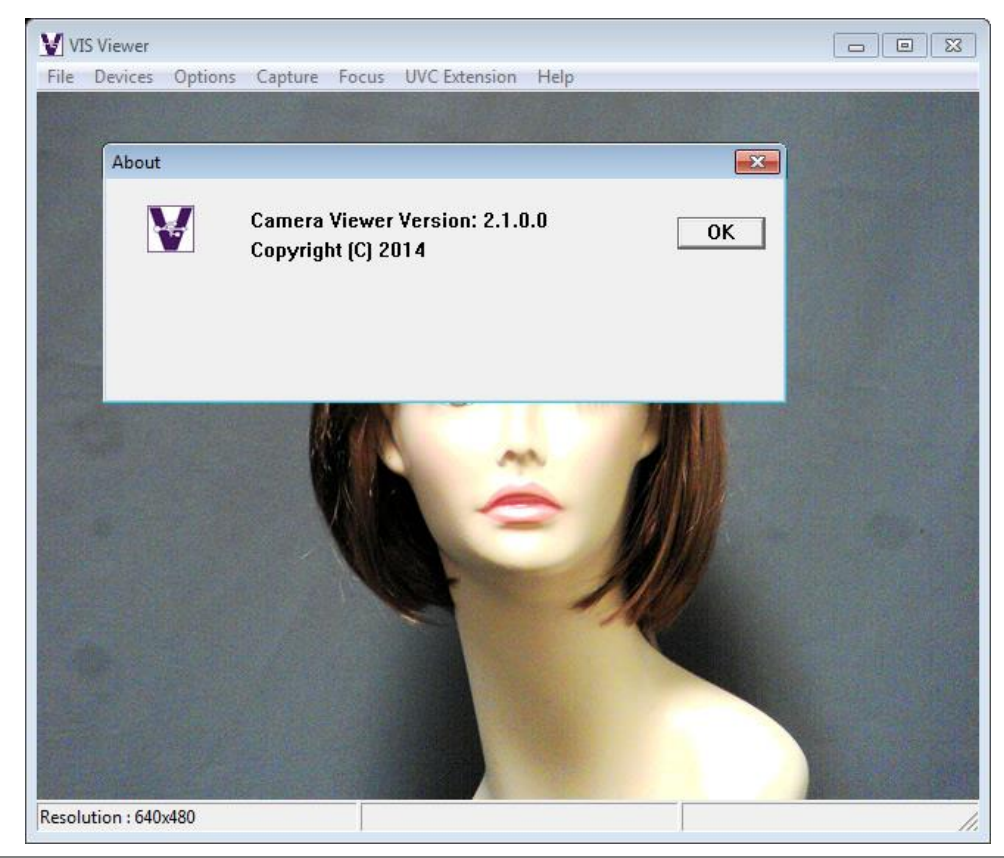

| Doc # INS-SFT-15003 | Issue Date: 08/12/2016 |
|---------------------|------------------------|
| Revision: B         | Page 26 of 30          |

## 6. TWAIN Installation

To install the TWAIN data source, double click the executable file named **SetupGTDS.exe**. *Note: the file name might be slightly different depending on the revision level of the software.* 

If a User Account Control" pop up is displayed, Click "Yes" to allow changes.

| 📵 Use | r Account Control                           |                                                                                     |
|-------|---------------------------------------------|-------------------------------------------------------------------------------------|
|       | Do you want<br>unknown puł                  | to allow the following program from an<br>olisher to make changes to this computer? |
|       | Program name:<br>Publisher:<br>File origin: | SetupGTDS.exe<br><b>Unknown</b><br>Downloaded from the Internet                     |
| 💌 s   | how <u>d</u> etails                         | Yes No                                                                              |
|       |                                             | Change when these notifications appear                                              |

The following window will appear:

| 🖁 Generic TWAIN Data Source Setup: Installation Folder                                               | - • •             |
|----------------------------------------------------------------------------------------------------|-------------------|
| This will install the Generic TWAIN Data Source on your choose a directory to hold the viewer files: | computer. You may |
| Destination Folder                                                                                   | Browse            |
| Space required: 4.6MB<br>Space available: 192.6GB                                                    |                   |
| Cancel Nullsoft Install System v2.46                                                                 | Install           |

If the viewer is to be installed in a location other than the default directories, click on the **B**<u>r</u>**owse** button and specify the desired location, otherwise click on the **Install** Button and the following screens will appear:

| 🖓 Generic TWAIN Data Source Setup: Completed |         |
|----------------------------------------------|---------|
| Completed                                    |         |
| Show <u>d</u> etails                         |         |
|                                              |         |
|                                              |         |
|                                              |         |
|                                              |         |
| Cancel Nullsoft Install System v2.46 < Bac   | k Close |

The TWAIN driver installation is now complete. Click **Close** to exit the hardware wizard.

| Doc # INS-SFT-15003 | Issue Date: 08/12/2016 |
|---------------------|------------------------|
| Revision: B         | Page 27 of 30          |

## 7. Using the TWAIN Interface

If the Twain interface **(SFT-10011)** is installed, the camera can be used with any TWAIN Compliant Application.

The TWAIN interface will attach itself to the first Videology camera it finds connected to the computer. For best operation, run the TWAIN Interface on a system that has only one Videology camera installed.

Any application that supports a TWAIN Data Source as a capture device can access the camera. The camera's image will appear as shown below:

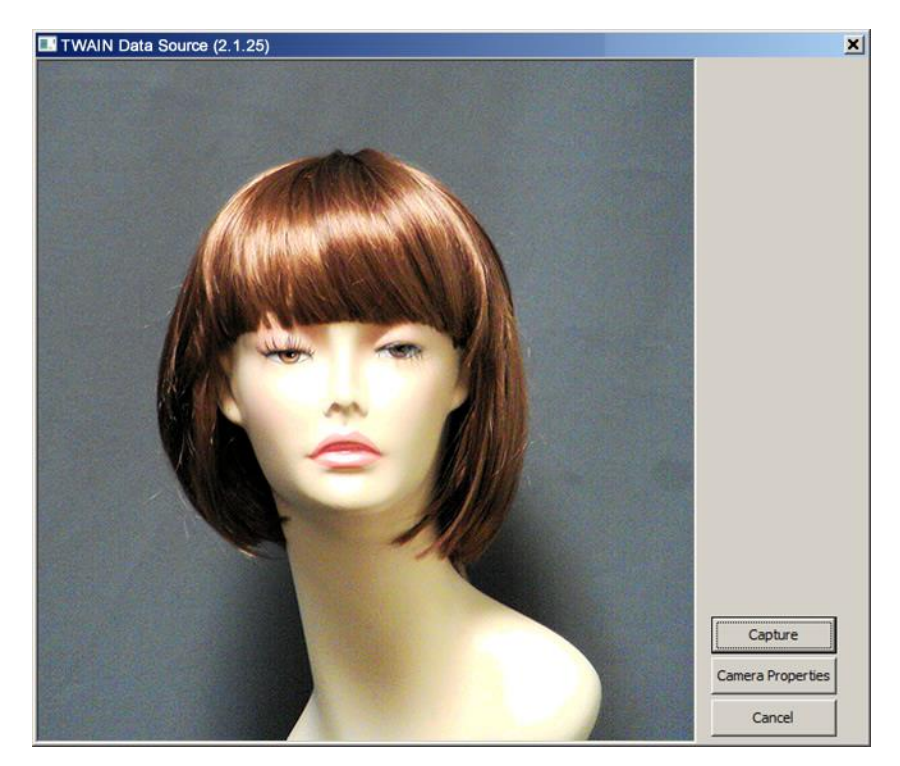

## 7.1. ZOOM FEATURE

The Optical zoom function is basically used to frame the subject within the field of view (FOV). The subject may be of differing height, distance, or position within the FOV, and the optical zoom provides a means of sizing and positioning the frame so as to provide an image of the correct proportions.

With no optical zoom capability within the camera, we need to provide some other means of framing the image to the size and proportions required.

One option would be to provide real time *digital* zoom, but doing this within the live video stream is problematic and would result in reduced frame rates, and somewhat jerky video.

An alternative approach is to provide a means of defining the size and position of the captured image within the streaming video. This is somewhat analogous to aiming and zooming the camera with the optical zoom.

#### 7.2. Mode of operation

#### 7.2.1. Preview mode

The streaming video is shown in  $640 \times 480$  resolution.

| Doc # INS-SFT-15003 | Issue Date: 08/12/2016 |
|---------------------|------------------------|
| Revision: B         | Page 28 of 30          |

The operator would view the subject in preview mode and then drag a box over the image to define the capture area. The box can be of any size and location within the image.

The still image would be captured at full resolution ( $2592 \times 1944$  pixels) and automatically cropped to the size defined by the box drawn in the preview mode as shown below.

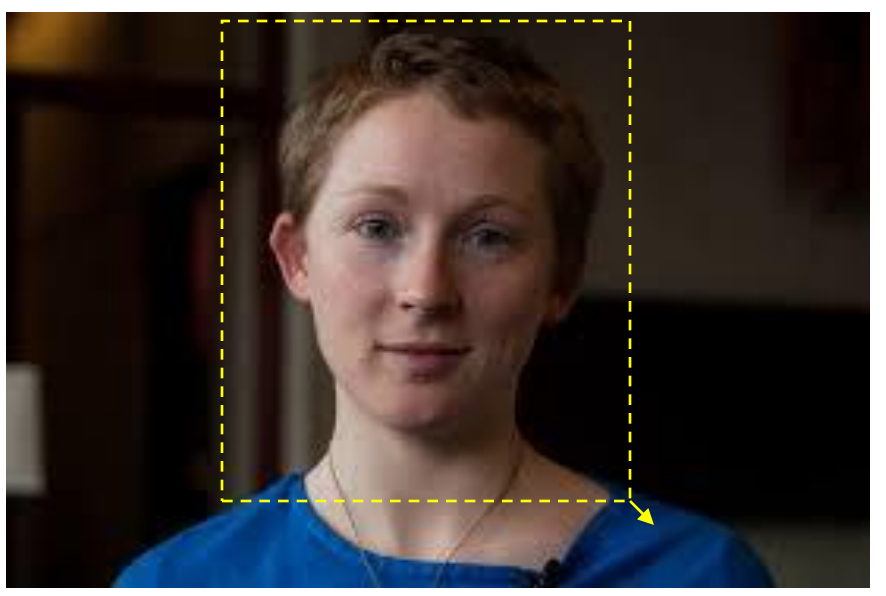

Image in Streaming Video

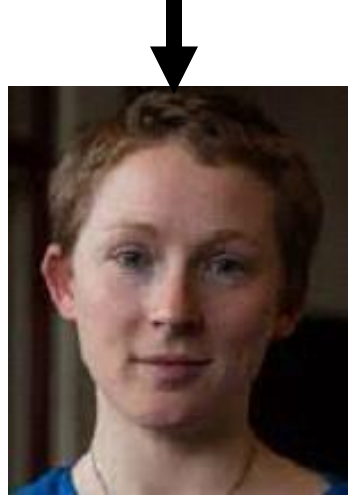

Captured Still Image

If for example, the box drawn in the preview mode was half the height and half the width of the full screen then the captured image would have a resolution of 1296 x 972 pixels. This could of course be reduced in resolution if required.

| Doc # INS-SFT-15003 | Issue Date: 08/12/2016 |
|---------------------|------------------------|
| Revision: B         | Page 29 of 30          |

## 8. Contact Information

For technical assistance with this product, please contact the supplier from whom the product was purchased.

For OEM inquiries, contact Videology<sup>®</sup> Imaging Solutions:

#### Americas, Middle East, Far East & Australia:

Videology<sup>®</sup> Imaging Solutions Inc. 37M Lark Industrial Parkway Greenville, RI 02828 USA **Europe & N. Eurasia:** Videology<sup>®</sup> Imaging Solutions Europe B.V. Neutronenlaan 4

Tel: (401) 949-5332 Fax: (401) 949-5276 Tel: +31 (0) 413-256261 Fax: +31 (0) 413-251712

5405 NH Uden The Netherlands

Please visit our website: videologyinc.com

**VIDEOLOGY IMAGING SOLUTIONS** is an ISO 9001 registered video camera developer and manufacturer serving industrial, machine vision, biometric, security, and specialty OEM markets. Videology designs, develops, manufactures, and distributes video, image acquisition, and display technologies and products to OEMs worldwide.

| Doc # INS-SFT-15003 | Issue Date: 08/12/2016 |
|---------------------|------------------------|
| Revision: B         | Page 30 of 30          |